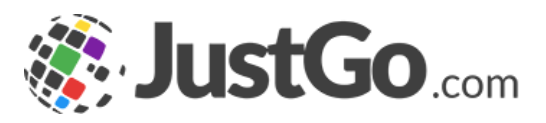

## Payment Plans & Payment History

User Guide for JustGo

### What's inside?

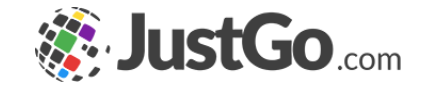

- o What is Member Finances?
- o <u>How do Laccess it?</u>
- o How do I use Member Finances?
- o <u>How do I view my plans?</u>
- o <u>How do I view my payment detail?</u>
- o <u>How do I see my payment dates and amounts?</u>
- o <u>How do I update my card or bank account details?</u>
- o How do I switch payment method?
- o How do Laccess Payment History?

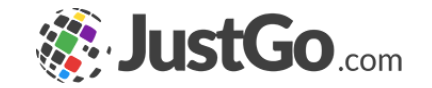

This is a new feature that has been introduced in JustGo. This new Finance area gives members the ability to view and manage their subscription and instalment payment plans for their memberships.

### How do I access it?

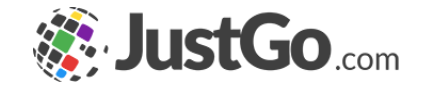

Once you are logged in, you will find the Finance tile under the Profile & Membership area. Click this tile from either your Home page or via the Menu.

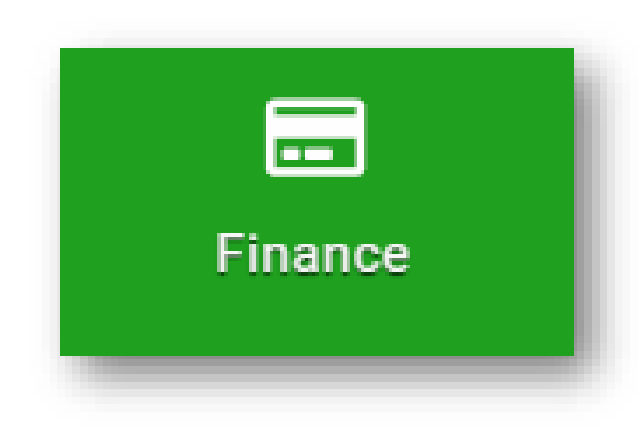

### How do I use Member Finances?

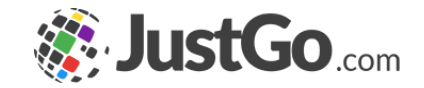

There are two different tabs on the top. Subscription / Instalment Summary

This will show all the active subscription and instalments payment plans for you (and any family members associated with you). You can now view, update and edit an existing subscription or instalment schedule. Click on the required View Plan to do so.

| E Member Finances                       |                        |              |            |  |  |  |  |  |
|-----------------------------------------|------------------------|--------------|------------|--|--|--|--|--|
| Subscription Summary Instalment Summary |                        |              |            |  |  |  |  |  |
| Schedules Search                        |                        |              |            |  |  |  |  |  |
| Name \$                                 | Email Address          | No. of Plans | \$         |  |  |  |  |  |
| Akib Rahman (ME000007)                  | akib@gmail.com         | 1            | View Plans |  |  |  |  |  |
| Asif Rahman (ME000005)                  | asif.rahman@azolve.com | 1            | View Plans |  |  |  |  |  |
| Image: 1 of 1 >>> Image: C              |                        |              |            |  |  |  |  |  |

### How do I view my plans?

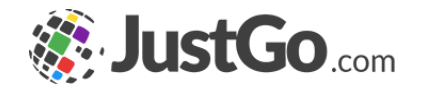

Click on View Plans to see your subscription or instalment plans.

| E Member Finances                                |                        |              |            |  |  |  |  |  |
|--------------------------------------------------|------------------------|--------------|------------|--|--|--|--|--|
| Subscription Summary Instalment Summary          |                        |              |            |  |  |  |  |  |
| Schedules                                        |                        |              | Search Q   |  |  |  |  |  |
| Name                                             | Email Address          | No. of Plans | \$         |  |  |  |  |  |
| Akib Rahman (ME000007)                           | akib@gmail.com         | 1            | View Plans |  |  |  |  |  |
| Asif Rahman (ME000005)                           | asif.rahman@azolve.com | 1            | View Plans |  |  |  |  |  |
| Image:       1       Image:       Displaying 1-2 |                        |              |            |  |  |  |  |  |
|                                                  |                        |              |            |  |  |  |  |  |

Continued to next page >

### How do I view my plans?

Once you have clicked on View Plan it will show all your payment plans and their current state. If a subscription or instalment is active they are highlighted with a green Active sign. Cancelled ones are shown in red.

You can activate or cancel at any time using the Cancel Plan or Activate Plan buttons indicated below.

#### Member Finances Subscription Summary Instalment Summary Schedule Plans The following information is showing for: System Admin (ME000001) noreply@azolve.com Payment Owner : System Admin Switch to Direct Debit Update Card Details Payment Type : Credit/Debit Card Brand : visa Expiry : 4/2024 Last 4 digits : \*\*\*\*4242 Subscription Plan - Every 1 Year Active Next Payment Date : 17/05/2021 UK Flyer (System Admin) S Cancel Plan 📅 Payment schedule Subscription Plan - Every 1 Year Cancelled

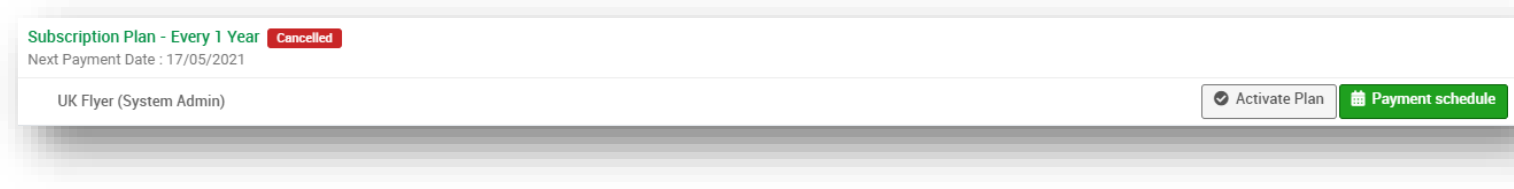

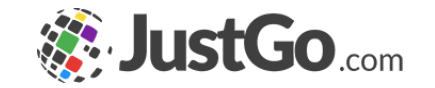

### How do I view my payment detail?

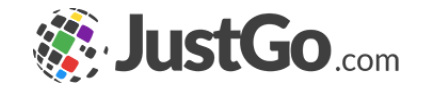

Your payment method and details are shown in the area on the left. Different memberships/ items can be on different payment methods.

Payment Owner : System Admin Payment Type : Credit/Debit Card Brand : visa Expiry : 4/2024 Last 4 digits : \*\*\*\*4242 Update Card Details Switch to Direct Debit

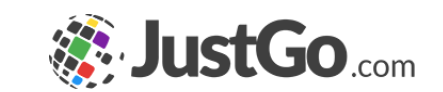

# How do I see my payment dates and amounts?

You can view your payment dates and amounts for your subscription or instalment plans by selecting the green Payment Schedule button. The information then appears in the Payment Schedule box.

|             |        | 0        | D                 | 01-1-1- | Describerto |               |                      |
|-------------|--------|----------|-------------------|---------|-------------|---------------|----------------------|
| nedule Date | Amount | Quantity | Payment Reference | Status  | Reactivate  |               |                      |
| 05/2021     | £65.00 | 1        |                   | Pending |             |               |                      |
|             |        |          |                   |         |             |               |                      |
|             |        |          |                   |         |             |               |                      |
|             |        |          |                   |         |             |               |                      |
|             |        |          |                   |         |             | ard Details S | witch to Direct Debi |
|             |        |          |                   |         |             |               |                      |
|             |        |          |                   |         |             |               |                      |
|             |        |          |                   |         |             |               |                      |
|             |        |          |                   |         |             |               |                      |
|             |        |          |                   |         |             | Cancel Plan   | 🛱 Payment schedu     |
|             |        |          |                   |         |             |               | - ,                  |
|             |        |          |                   |         |             |               |                      |
|             |        |          |                   |         |             |               |                      |
|             |        | Close    |                   |         |             |               |                      |
|             |        | 01000    |                   |         |             |               |                      |

## How do I update my card or bank account details?

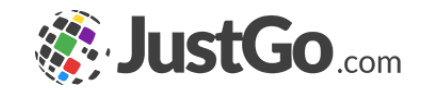

If you need to update your credit/debit card or bank account details, i.e. if your existing card has expired or your bank account has changed, click the required button. Press **Update** to save.

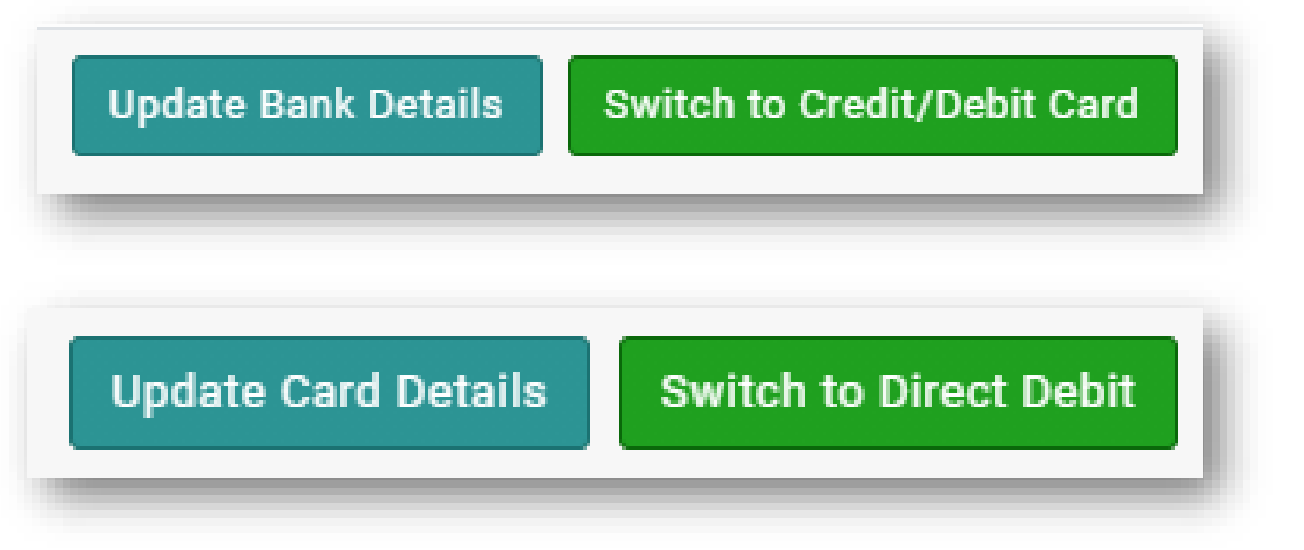

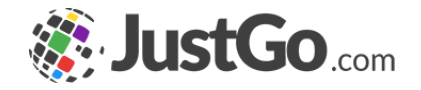

### How do I switch payment method?

You can change your payment method, i.e. from Direct Debit to Credit/Debit card or vice versa. Click on the required button in the area indicated

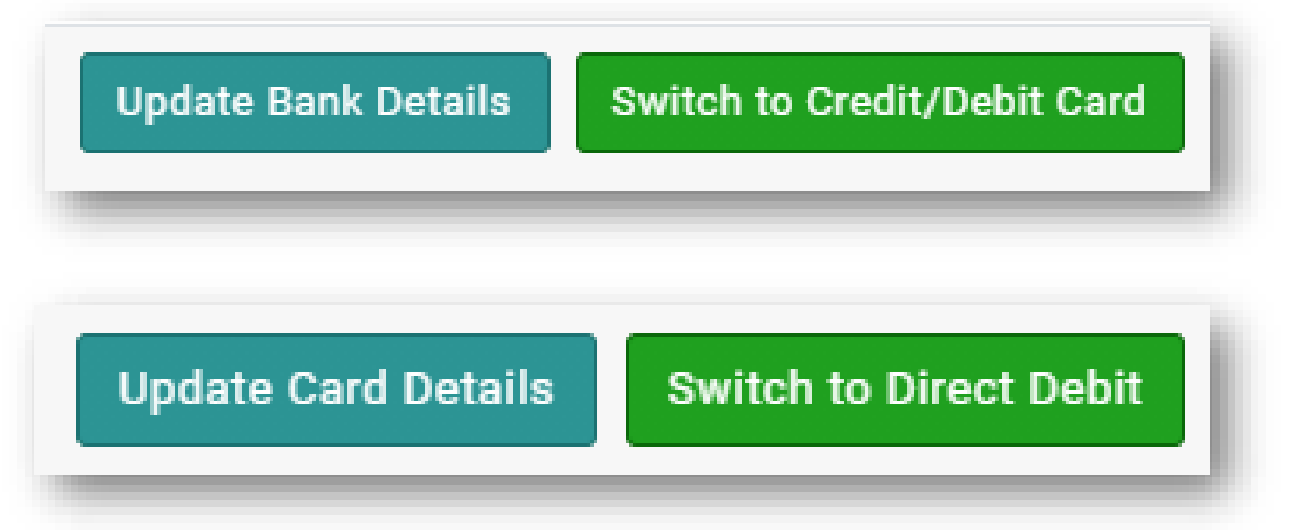

Continued to next page >

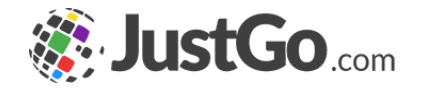

### How do I switch payment method?

Enter the card detail and click on update to save the new payment method.

#### Continued to next page >

| Up | Update Payment Details |     |        |  |  |  |  |
|----|------------------------|-----|--------|--|--|--|--|
|    | Card Information       |     |        |  |  |  |  |
|    | 1234 1234 1234 1234    |     | VISA 🦲 |  |  |  |  |
|    | MM / YY                | CVC | - 6    |  |  |  |  |
|    | Name on card \star     |     |        |  |  |  |  |
|    |                        |     |        |  |  |  |  |
|    | Cancel Update          |     |        |  |  |  |  |

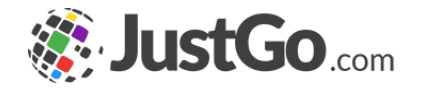

### How do I switch payment method?

To switch it back from credit/ debit card to direct debit click on the switch to direct debit and enter the required bank details.

| Update Payment Details |                      |  |  |  |  |  |
|------------------------|----------------------|--|--|--|--|--|
| Åland Islands          | ÷                    |  |  |  |  |  |
| Account Holder Na      | me \star             |  |  |  |  |  |
| Name of the accou      | int holder           |  |  |  |  |  |
| Sort Code \star        | Account Number \star |  |  |  |  |  |
| eg: 40-40-21           | e.g. 71347034        |  |  |  |  |  |
| Or enter IBAN          |                      |  |  |  |  |  |
| Cancel Update          |                      |  |  |  |  |  |

### How do I access Payment History?

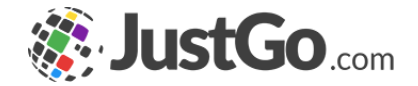

You will find the Payment History tile under the Profile & Membership area from the Menu.

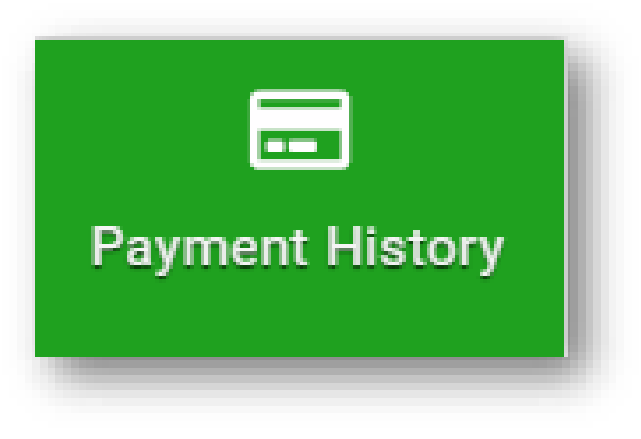

### How do I access Payment History?

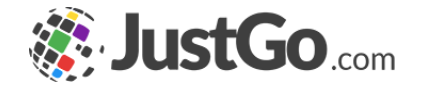

There are two different tabs on the top.

Payment History & Invoices

This will show all the previous payments made & invoices generated by you (and any family members associated with you).

| Payment Rece           | ipt Invoices |                |            |          |           |            |              |        |                 |   |
|------------------------|--------------|----------------|------------|----------|-----------|------------|--------------|--------|-----------------|---|
| PAYMENT HISTORY Search |              |                |            |          |           |            |              |        |                 |   |
| Reference              | Payment Date | Payment Method | Net Amount | Discount | Surcharge | Tax Amount | Gross Amount | Status | Description     |   |
| PR000001               | 02/07/2021   | Stripe         | 30.00      | 0.00     | 0.00      | 1.00       | 31.00        | Paid   | Membership (x2) |   |
|                        |              |                |            |          |           |            |              |        |                 | _ |

《《 《 Page: 1 of 1 》 》》 C

Displaying 1-1 of 1